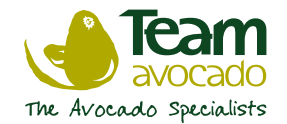

# Setting up your login/password

Using the link provided, you will need to create a password and confirm the same password before clicking 'Change Password'. This will give you access to your contract.

# To login at any time

Once you have set your password, you can login at any time by simply entering your PPin number and the password you set up. Click the "I've lost my password" link if you can't remember the password you created to set a new one.

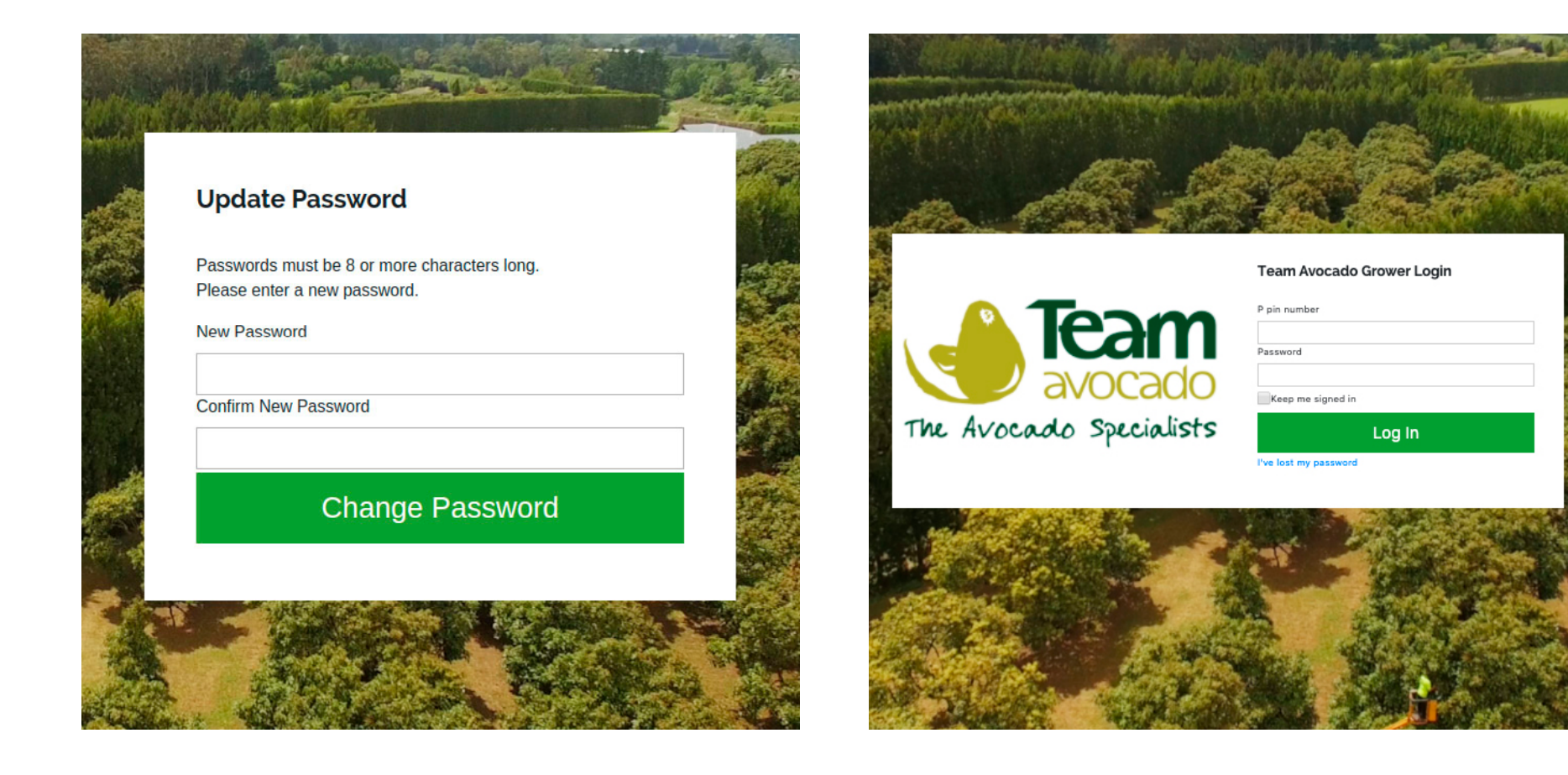

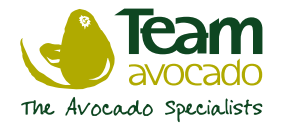

## **Confirm your packhouse**

You will need to confirm if the packhouse we have for you is correct.

If the packhouse we have listed for you is incorrect, click "Incorrect" and one of our representatives will contact you – at this stage you won't be able to progress to your contract until we have updated your details with the correct packhouse.

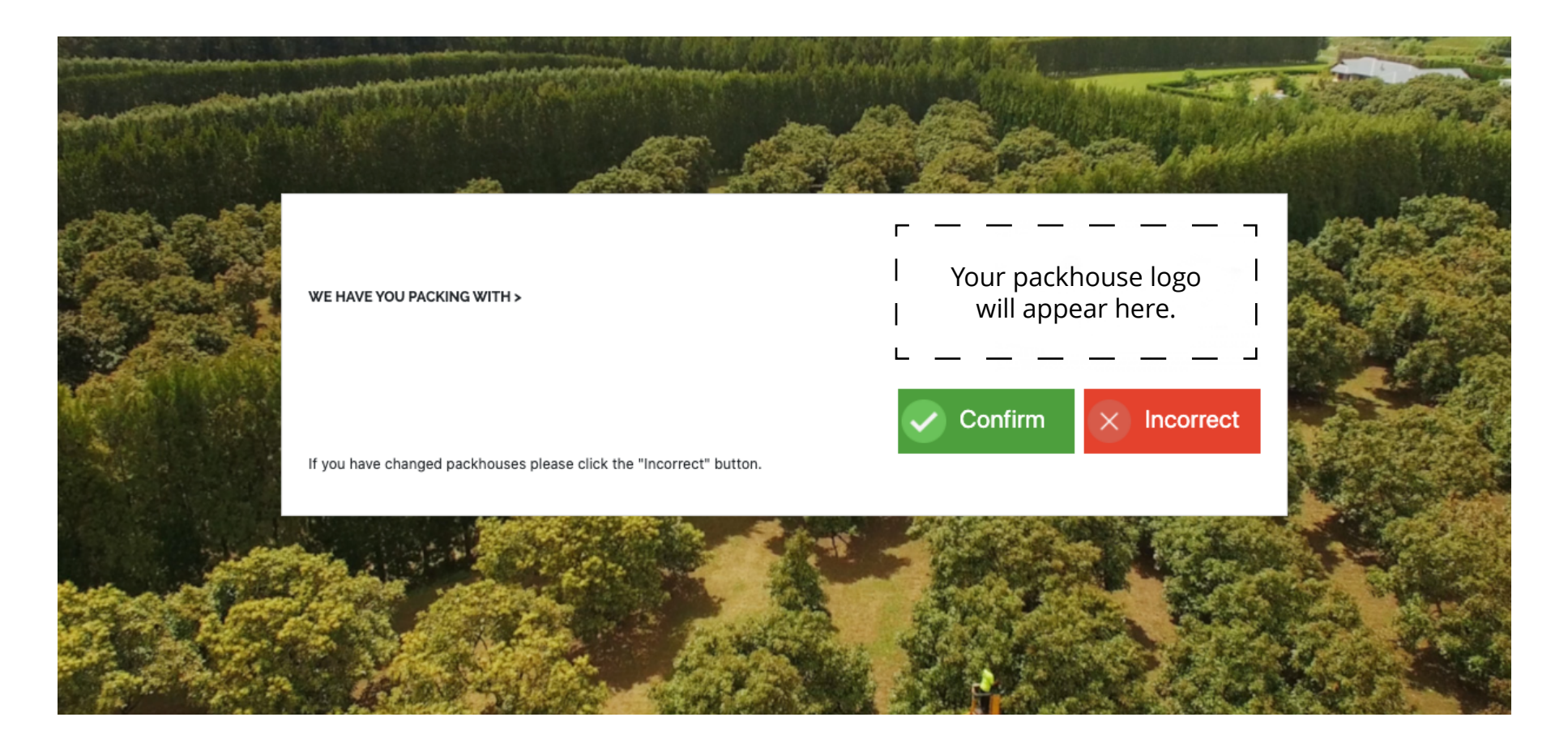

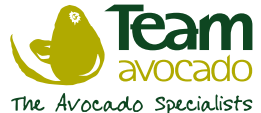

# **Online Agreement Submission**

## Step I. Check your details

Most of your details will be pre-populated, we just need you to check to ensure that they are correct and update details/complete blank fields where necessary.

The form requires each field to be filled in, if you leave a field blank you won't be able to submit the form. If any field does not apply to you, please enter N/A.

Some fields have specific requirements, for example the Orchard Legal Name. We require such fields to be accurate and complete due to auditing purposes with the Food Act, Global Gap.

If you need assistance with getting your GPS Coordinates or how to calculate your canopy hectares, you can click on the green boxes which will open a guide on how to do this.

Once you have ensured everything is correct and ALL orchard details are filled in, you can then to click "Update Details", this will save all changes.

| Southernordure                                                                                                    | Rear Construction Construction Construction                                                                                                    |
|----------------------------------------------------------------------------------------------------|----------------------------------------------------------------------------------------------------|
|                                                                                                    | Section According and according to 1000 when     Section and the Part of the Part of                                                                                     |
| PAYMENT SCHEDULE 2009 / 21                                                                                                    | <ol> <li>Bergenet</li> <li>The form seature is a approximation or even analysis of the form. The form's is<br/>analysis to be antitative and out in types a seature. (We form's applied is the form<br/>seature to be antitative and their approximation.)</li> </ol>                                                                                                    |
| The particular will be encoded to prover prior to the start of the experimentation it will<br>not be available to developed have have not proved to prove the prover the proves of the<br>optimized | 12 The first many spectra data is the first mark of the first mark of the first m                                                                                  |
|                                                                                                    | <ol> <li>B. et al. parts. The control of the to be the functional through Mathema 144<br/>Mathema Strategy (2014). Set of the control of the strategy of the<br/>Set al. Set al. Set of the strategy of the strategy of the strategy of the<br/>Set al. Set of the strategy of the strategy of the strategy of the<br/>Set of the strategy of the strategy of the strategy of the<br/>Set of the strategy of the strategy of the strategy of the<br/>Set of the strategy of the strategy of the strategy of the<br/>Set of the strategy of the strategy of the strategy of the<br/>Set of the strategy of the strategy of the strategy of the<br/>Set of the strategy of the strategy of the strategy of the<br/>Set of the strategy of the strategy of the strategy of the<br/>Set of the strategy of the strategy of the strategy of the<br/>Set of the strategy of the strategy of the strategy of the strategy of the<br/>Set of the strategy of the strategy of the strategy of the strategy of the<br/>Set of the strategy of the strategy of the strategy of the strategy of the<br/>Set of the strategy of the strategy of the strategy of the strategy of the<br/>Set of the strategy of the strategy of the strategy of the strategy of the<br/>Set of the strategy of the strategy of the strategy of the strategy of the strategy of the strategy of the<br/>Set of the strategy of the strategy of th</li></ol> |
| Payment                                                                                                    | Export                                                                                                    |
| Schedule                                                                                                    | Agreement                                                                                                    |
| -                                                                                                    | Ref. and the form<br>Ref. and the form many control of the former game of these<br>Ref. (1997)     Ref. (1997)     Re                                                                                        |
|                                                                                                    | 1.1 Be constructed and the foregregation in the destitution of a state or exclusion table 1     1.2 Be constructed and the foregregations of the destinant of the destinant                                                                                    |
|                                                                                                    | <ol> <li>Orisandag, Mak and Talenase</li> <li>Oranadag of the Logic scales do of the Source and the Using is settled the logic 1<br/>for comparison of the National on the Logic partner the Using Source of the<br/>Bod is and is the Using scales with the Using Source the Source of the Source of the<br/>second of the Using Source with the Using Source of the Using Source of the<br/>Source of the Using Source of the Using Source of the Using Source of the Source of the Source of the<br/>Source of the Using Source of the Using Source of the Using Source of the Source of the Source of th</li></ol>                                                         |
|                                                                                                    | <ul> <li>Bitter &amp; S. &amp; Mallana</li> <li>The Terretories of a set of the Terretories and the Set of the Set of the</li></ul>                                                                     |
|                                                                                                    | <ol> <li>The True and SVID True Instant Lasted, Inco Labelity Cores (Male, Node</li> </ol>                                                                                                    |

At any time, you can access the pool payment schedule and Team Avocado export agreement for the season by clicking on the thumbnails at the top right of the form.

| HE<br>Your 20:<br>Supply a<br>To complete you<br>. Step 1 - Cl<br>. Step 2 - Cl<br>. Step 3 - R<br>. Step 4 - St                                                                                                    | 20/21 Team Avocado Exp<br>greement is ready to sig<br>r combinent to supply agreement online, please<br>eck your details                                                                                                    | port Commite<br>In                     | ment to                                                      |
|----------------------------------------------------------------------------------------------------|----------------------------------------------------------------------------------------------------|----------------------------------------|--------------------------------------------------------------|
| H<br>Your 20;<br>Supply a<br>To complete you<br>Step 1 - Cl<br>Step 2 - Cl<br>Step 3 - R<br>Step 4 - Su                                                                                                    | 20/21 Team Avocado Exp<br>Igreement is ready to sig<br>r commitment to supply agreement online, please<br>eck your details                                                                                                    | port Commits                           | ment to                                                      |
| Your 203<br>Supply a<br>To complete you<br>. Step 1 - Cl<br>. Step 2 - Cl<br>. Step 3 - R<br>. Step 4 - St                                                                                                    | 20/21 Team Avocado Exp<br>agreement is ready to sig<br>r connitrant to supply agreement online, please<br>eck your details                                                                                                    | port Commite<br>In                     | ment to                                                      |
| Supply a<br>To complete you<br>Step 1 - Cl<br>Step 2 - Cc<br>Step 3 - R<br>Step 4 - Se                                                                                                    | agreement is ready to sig<br>r commitment to supply agreement online, please<br>eck your details                                                                                                    | I <b>N</b><br>e complete the following |                                                              |
| <ul> <li>Step 1 - Cl</li> <li>Step 2 - Cl</li> <li>Step 3 - R</li> <li>Step 4 - Step 4 - Step</li></ul>                                                                                                    | eck your details                                                                                                    |                                        | steps                                                        |
| <ul> <li>Step 3 - Ro</li> <li>Step 4 - Step 4 - Step 4 -</li></ul>                                                                                                    | adien all wear details are carried                                                                                                    |                                        |                                                              |
|                                                                                                    | ad your 2020/21 Team Avocado Commitment t<br>abmit your Agreement                                                                                                    | to Supply Agreement D                  | ocuments                                                     |
|                                                                                                    | 4100                                                                                                    |                                        |                                                              |
|                                                                                                    | Electrony and a second second se                                                                                                    |                                        | Constant States                                              |
|                                                                                                    | Payment                                                                                                    |                                        | Export                                                       |
|                                                                                                    | 2 C                                                                                                    |                                        | -                                                            |
|                                                                                                    |                                                                                                    |                                        | A DECEMBER OF THE OWNER                                      |
|                                                                                                    |                                                                                                    |                                        |                                                              |
| Online Agr                                                                                                    | sement Submission                                                                                                    |                                        |                                                              |
| Online Agr                                                                                                    | ement submission                                                                                                    |                                        |                                                              |
| Step 1 🔿                                                                                                    | Check all your details are corr                                                                                                    | rect                                   |                                                              |
| %I fields are mandeto                                                                                                    | y. If any field does not apply to you please enter NJA.                                                                                                    |                                        |                                                              |
| Supplier                                                                                                    | Details                                                                                                    | Financial D                            | etails                                                       |
| Name                                                                                                    |                                                                                                    | GST No.                                | 1001-1001-1001                                               |
| Postal Address                                                                                                    | 37 Newnham Road                                                                                                    | Not OST applicable                     |                                                              |
|                                                                                                    | RD 4<br>Te Puna                                                                                                    | Bank A/C Name                          |                                                              |
|                                                                                                    |                                                                                                    | Bank A/C No.                           |                                                              |
| Phone (home)                                                                                                    | NA                                                                                                    |                                        |                                                              |
| Phone (work)<br>Phone (mobile)                                                                                                    | N/A                                                                                                    |                                        |                                                              |
| Receive Texts                                                                                                    | * Allow Obsallow                                                                                                    |                                        |                                                              |
|                                                                                                    | From time to time Team Avocado may send you hed<br>net/lications                                                                                                    |                                        |                                                              |
| Drimary Email                                                                                                    | (e.g. payment alerte).                                                                                                    |                                        |                                                              |
| Extra Emails                                                                                                    |                                                                                                    |                                        |                                                              |
| Add another em                                                                                                    | 1                                                                                                    |                                        |                                                              |
|                                                                                                    |                                                                                                    |                                        |                                                              |
| Orchard                                                                                                    | Details                                                                                                    |                                        |                                                              |
| Orchard I                                                                                                    | Details                                                                                                    | Orchard GP                             | S Coordinates                                                |
| Orchard I<br>Orchard Legal<br>Name                                                                                                    | Details                                                                                                    | Orchard GP                             | S Coordinates                                                |
| Orchard Logal<br>Name<br>The logal name must<br>of a registered Com<br>Partnership or Trust<br>Science of the                                                                                                    | Details                                                                                                    | Orchard GP<br>How To                   | S Coordinates<br>Get Coordinates                             |
| Orchard Legel<br>Name<br>The legal rame must<br>of a registered Com<br>Partmenkia or Toxic<br>United rather than<br>of nat a registered<br>Besiden Rem way                                                                                                    | Details                                                                                                    | Orchard GP<br>How To                   | S Coordinates<br>Get Coordinates<br>-37673888                |
| Orchard Lega<br>Dichard Lega<br>Name<br>The legal name awar<br>of a regulatered (one<br>Perturnes) or Tract<br>United " catter than<br>that a regulatored 1<br>Business Name awar<br>Orchard N2BN                                                                                                    | Cotails<br>any permitte the following samp announce<br>any permitted by their the same and contain Linking<br>the advected by the same and the same announce<br>the advected by the same announce<br>the same and the same announce<br>the same announce announce<br>the same announce announce<br>the same announce announce announce announce<br>the same announce announce announce announce announce announce<br>the same announce announce annou | Orchard GP<br>How To<br>Latt           | S Coordinates<br>Get Coordinates<br>-27.672888<br>176.057234 |
| Orchard Lega<br>Natio<br>The injurt rest many<br>of a registrated from<br>Pertometry of Treat<br>United Traffic and<br>Devinese National<br>Openand                                                                                                    | Details                                                                                                    | Orchard GP<br>How To<br>Latt<br>Long   | S Coordinates<br>Get Coordinates<br>-27.672888<br>176.057234 |
| Orchard Loppi<br>Name<br>The logit and start<br>of a rightered Can<br>Perturned or The<br>Cabled Cables<br>Orchard N2DN<br>Orchard<br>Trading/Owner<br>Name                                                                                                    | Details                                                                                                    | Orchard GP<br>How To                   | S Coordinates<br>Get Coordinates<br>-27/872888<br>176:057234 |
| Orchard Login<br>Anno<br>Ar Angelon and Anno<br>Ar Angelon and Anno<br>Ar Angelond Charl<br>Buchess Manne Anno<br>Ar Angelond J.<br>Buchess Manne Anno<br>Arband McZINI<br>Bochard<br>Charl<br>Trading/Owner<br>Name                                                                                                    | Details                                                                                                    | Unchard GP<br>How To<br>Lat<br>Long    | S Coordinates<br>Get Coordinates<br>-37.672888<br>176.067234 |
| Orchard Logit<br>Name<br>The angline days non mut<br>of a sequence of the<br>days of the sequence<br>days of the sequence<br>days of                                                                                                    | Details                                                                                                    | Orchard GP<br>How To<br>Latt<br>Long   | S Coordinates<br>Get Coordinates<br>-27873888<br>176.057234  |
| Orchard Lega<br>Declarate Lega<br>Market<br>de angelene der<br>de angelene der<br>de sollte angelene der<br>de sollte des de sollte<br>de sollte des des des<br>Cechard NZBN (<br>applicable)<br>Orchard<br>Trading/Owner<br>Market<br>des ander de sollte<br>des ander de sollte<br>de sollte<br>de sollte<br>de s | Details                                                                                                    | How To<br>Lat<br>Long                  | S Coordinates<br>Get Coordinates<br>-37673888<br>176.657234  |
| Orchard II<br>Converting<br>Description<br>Interpretation<br>Description<br>Description<br>Desc                                                                                                    | Details  Inserve the former of the second of the second of                     | Orchard GP<br>How To<br>Latt<br>Long   | S Coordinates<br>Get Coordinates<br>-27873888<br>176.657234  |
| Orchard II<br>Conservation<br>Description<br>Research of the second<br>Conservation of the second<br>Conservation of the second<br>Physical Address                                                                                                    | Details  response to the second of the second of the secon                     | Orchard GP<br>How To<br>Latt<br>Long   | S Coordinates<br>Get Coordinates<br>-27873888<br>-76.657234  |
| Orchard under<br>Registration of the second<br>Annual of the second of the second<br>Annual of the second of the second of the second<br>Annual of the second of the second of the second<br>Annual of the second of the second of the second<br>Annual of the second of the second of the second of the second<br>Annual of the second of the second of the second of the second<br>Annual of the second of the second of                                                                                                    | Details  Important and an experimental and an experimental and experimental and an experimental and an exp                     | Urchard GP<br>How To<br>Lan            | S Coordinates<br>Get Coordinates<br>-2767368<br>176.097334   |
| Orchard II<br>Create Islan<br>The Second Second                                                                                                    | Details  response to Advance server processing and advance server processing advance advance server processing advance server processing advancessing advancessin                     | Orchard GP<br>How To<br>Lett<br>Long   | S Coordinates<br>Get Coordinates<br>-27873888<br>178:057234  |
| Orchard II<br>Declaration Mark<br>Name<br>The Application Mark<br>I and Application<br>Application Mark I<br>Declaration<br>Declaration                                  | Details  respectively and the details are set of the set of the se                     | Orchard GP<br>How To                   | S Coordinates<br>Get Coordinates<br>-27673888<br>176.657234  |
| Orchard Life<br>Description of the second second<br>of the second second second second second second<br>of the second second second second second second second<br>of the second second secon                                                                                                    | Contails  Contails  Conta                      | Orchard GP<br>How To                   | S Coordinates<br>Get Coordinates<br>-27873888<br>176:657234  |
| Orchard I<br>Create Staff<br>Research<br>Staff Staff<br>Staff Staff Staff Staff Staff Staff Staff<br>Staff Staff Staf                                                                                                    | Certails  Provide the second of the second of the second                       | Orchard GP<br>How To                   | S Coordinates<br>Get Coordinates<br>-27873888<br>176.657234  |
| Orchard II<br>Create Lange<br>Research<br>Create Lange<br>Create Lange<br>Create L                                                                                                    | Details  response to the second second secon                     | Urchard GP<br>How To                   | S Coordinates<br>Get Coordinates<br>-37873888<br>778:067234  |
| Orchard (I)<br>Declaration Links<br>of a second of the links<br>of a second of the links<br>of a second of the links<br>of a second of the links<br>of a second of the links<br>of a second of the links<br>of a second of the links<br>of a second of the links<br>of the links<br>of the links                                                                                                    | Details  response to the second of the second of the secon                     | Orchard GP<br>How To                   | S Coordinates<br>Get Coordinates<br>-27873888<br>176.697234  |
| Created III<br>Declaration Market<br>In the second market<br>Access to the second market<br>Access to the second<br>Access to the second<br>Access to the                                                                                                    | Details  Provide the second second se                     | Orchard GP<br>How To                   | S Coordinates<br>Get Coordinates<br>-27873888<br>176:657234  |

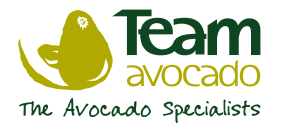

# **Step 2. Confirm all details above are correct**

After updating your details, please tick to confirm that your details are up to date and correct.

# Step 3. Read your 2020/2021 Avocado Commitment to Supply Agreement(s)

Step 3 will self-check AFTER you open and review the Commitment to Supply Agreement Document(s). Depending on which packhouse you are with will determine whether you see one or two agreements here.

By ticking this box, it means that you have read, understand and agree to this document and is equivalent to signing the document.

# **Step 4. Submit your agreement**

Click 'Submit Supply Agreement' and you have now completed this year's contract submission.

# Additional notes to consider:

If you lease your orchard, please get in touch with reception@southernproduce.co.nz or the Team Avocado office on 07 552 6880 and we will provide a hard copy agreement for this via email or postage, whichever is preferred.

If any of your details change throughout the season, such as bank details or an email address, you can log back in at anytime to update these and Team Avocado will be notified automatically. If you sell your orchard, please contact reception@southernproduce.co.nz.

# Step 2 → Confirm all details above are correct \*All fields are mandatory. If any field does not apply to you please enter N/A. I confirm my details above are up to date and correct (click the tickbox to confirm) Step 3 → Read your 2020/2021 Avocado Commitment to Supply Agreement(s) \*To proceed, you must open the document first before being able to tick the box to confirm that you have read, understood and agree I have read, understand and agree to the Team Avocado Export Commitment to Supply Agreement Document (Click to open and view) Step 4 → Submit your agreement

Submit Supply Agreement